## How to renew your outfitter registration online

## **STEP 1**

| MAIN MENU              |                                                                                                    |  |  |  |  |  |  |
|------------------------|----------------------------------------------------------------------------------------------------|--|--|--|--|--|--|
| Home                   | This application is available for testing/development purposes ONLY                                                                                                    |  |  |  |  |  |  |
| My Account             | WELCOME SMOKEY                                                                                                    |  |  |  |  |  |  |
| My Purchases           | ATTENTION NEW MEXICO GAME & FISH CUSTOMED                                                                                                    |  |  |  |  |  |  |
| Draw Hunt Applications |                                                                                                    |  |  |  |  |  |  |
| License Sales 2018     | • Before you begin please ensure your personal information is correct. Click My Account in the main menu                                                                                                    |  |  |  |  |  |  |
| Population Management  | to review your physical address, email address and phone numbers. The information you provide is the<br>contact information used by the Department.                                                                                                    |  |  |  |  |  |  |
| Harvest Reporting      | Click the appropriate link in the main menu to purchase licenses and stamps, apply for draw hunts, obtain free permits submit barriest reports access Hunter Education information and more                                                                                                    |  |  |  |  |  |  |
| Off-Highway Vehicles   | NEW! A tag is now required in conjunction with all big-game and turkey licenses. Restrictions may                                                                                                    |  |  |  |  |  |  |
| Hunter Education       | apply for OTC purchases made online or by telephone. Tags for draw licenses will be mailed to the address provided by the customer. Duplicate tags may be obtained in person at any license vendor or NMDGF office (\$1 vendor fee will apply). NOTE: When a duplicate tag is obtained, the original tag is invalidated. <b>DO</b> |  |  |  |  |  |  |
| Share with Wildlife    |                                                                                                    |  |  |  |  |  |  |
| Cougar Quiz            | Licenses and permits purchased from a license vendor or through the online system may be printed from                                                                                                    |  |  |  |  |  |  |
| Outfitters             | My Registrations and permits may be printed any<br>t. To print a license or permit, log in to your account,                                                                                                    |  |  |  |  |  |  |
| Contact NMDGF          | Registration Renewal                                                                                                    |  |  |  |  |  |  |
| Print NMDGF CIN Card   | Use the Help Menu to reference Rules and Information booklets, Frequently Asked Questions, how to                                                                                                    |  |  |  |  |  |  |
| Logout                 | attach to an application and other useful information.                                                                                                    |  |  |  |  |  |  |

## If you select My Registrations you can view previous registration years.

| OUTFITTER REGISTRATIONS & FEES |        |                   |          |              |  |  |
|--------------------------------|--------|-------------------|----------|--------------|--|--|
| Year                           | Active | Registration Date | Amount   |              |  |  |
| 2018                           | Yes    | 01/11/2018        | \$500.00 | View Receipt |  |  |
| 2017                           | Yes    | 01/10/2017        | \$500.00 |              |  |  |
| 2016                           | Yes    | 12/29/2015        | \$500.00 |              |  |  |
| 2015                           | Yes    | 12/04/2014        | \$500.00 |              |  |  |
| 2014                           | Yes    | 11/26/2013        | \$500.00 |              |  |  |
| 2013                           | Yes    | 12/13/2012        | \$500.00 |              |  |  |
| 2012                           | Yes    | 12/09/2011        | \$500.00 |              |  |  |

Print Outfitter CIN Card

## **STEP 2 –** Update and verify information is correct.

| REGISTRATION RENEWAL FOR 2019 |                                    |  |  |  |  |  |
|-------------------------------|------------------------------------|--|--|--|--|--|
|                               | DN                                 |  |  |  |  |  |
| Outfitter Number:             | 1                                  |  |  |  |  |  |
| * Company Name:               | SMOKEY BEAR OUTFITTERS             |  |  |  |  |  |
| Website:                      | Website                            |  |  |  |  |  |
| Physical Location:            | 1234 EXAMPLE RD, SANTA FE NM 87507 |  |  |  |  |  |
| l                             |                                    |  |  |  |  |  |

#### OUTFITTER CONTACT

Hunter-Client Tags will be mailed to this address. Clients and potential clients may contact you at these phone numbers.

| Address 1:       | 1 WILDLIFE WAY                     |
|------------------|------------------------------------|
| Address 2:       | Address 2                          |
| City:            | SANTA FE                           |
| State:           | NM - NEW MEXICO     Zip:     87507 |
| Country:         | United States                      |
| Primary Tel #:   | 5054768066                         |
| Secondary Tel #: | Secondary Tel #                    |
|                  |                                    |

🕑 Next

## **STEP 3 – View Only** – to make changes you will need to contact G/O Program.

| Please review for accuracy. To make changes, send email to <u>DGF-Guide-Outfitter@state.nm.us</u>          |                                                 |                                                                                      |                                        |  |  |  |
|----------------------------------------------------------------------------------------------------|-------------------------------------------------|--------------------------------------------------------------------------------------|----------------------------------------|--|--|--|
| Policy:                                                                                                    | PHPK1234567                                     |                                                                                      |                                        |  |  |  |
| Start Date:                                                                                                | 01/01/2019                                      | End Date: 01/01/2020                                                                 | )                                      |  |  |  |
|                                                                                                    |                                                 |                                                                                      |                                        |  |  |  |
| Letter Sent Date:                                                                                          | INFORMATION                                     |                                                                                      |                                        |  |  |  |
| Letter Sent Date:<br>AXATION & REVENUE                                                                     | INFORMATION<br>To make changes, sen             | d email to <u>DGF-Guide-Outfitter@</u>                                               | state.nm.us                            |  |  |  |
| Letter Sent Date:<br>TAXATION & REVENUE<br>lease review for accuracy.<br>Tax Number:                       | INFORMATION<br>To make changes, sen<br>12345678 | d email to <u>DGF-Guide-Outfitter@</u><br>① Registration Type:                       | state.nm.us<br>Sole Proprietor         |  |  |  |
| Letter Sent Date:<br>AXATION & REVENUE<br>lease review for accuracy.<br>Tax Number:<br>FEIN (last 4 only): | INFORMATION<br>To make changes, sen<br>12345678 | d email to <u>DGF-Guide-Outfitter@</u><br>① Registration Type:<br>SSN (last 4 only): | state.nm.us<br>Sole Proprietor<br>1010 |  |  |  |

**STEP 4** - The information in Step 4 and 5 is being compiled to create a searchable database for customers (your potential hunter-clients) to find outfitters who outfit certain species in certain areas.

Example: a customer wants an outfitted hunt in GMU 15 for Elk. On the searchable database they can filter their search for these parameters. It will display a list of all outfitters who have specified that they provide outfitted hunts in unit 15 for elk. We are also trying to compile searchable info by Forest or BLM ranger districts, same concept applies.

**Accurate information is critical.** Please take the time to complete these steps to be part of the searchable database. These fields can be modified anytime by contacting the G/O Program.

| REGIS                                                                       | TRAT                                                              | ION RE        | NEW | AL FOR 2     | 019   | _             | -     | _       | -     | _    | - | _              | -      | _   | _ |
|-----------------------------------------------------------------------------|-------------------------------------------------------------------|---------------|-----|--------------|-------|---------------|-------|---------|-------|------|---|----------------|--------|-----|---|
|                                                                             |                                                                   |               |     |              |       |               |       |         |       |      |   |                |        |     |   |
| OUTFITTED AREAS                                                             |                                                                   |               |     |              |       |               |       |         |       |      |   |                |        |     |   |
| What state quadrants do you specialize in outfitting? Check all that apply. |                                                                   |               |     |              |       |               |       |         |       |      |   |                |        |     |   |
| NW Quadrant NE Quadrant SW Quadrant SE Quadrant                             |                                                                   |               |     |              |       |               |       |         |       |      |   |                |        |     |   |
| What G                                                                      | What GMU's do you specialize in outfitting? Check all that apply. |               |     |              |       |               |       |         |       |      |   |                |        |     |   |
| 1:                                                                          |                                                                   | 2:            |     | 2A:          |       | 2B:           |       | 2C:     |       | 3:   |   | 4:             |        | 5:  |   |
| 5A:                                                                         |                                                                   | 5B:           |     | 6:           |       | 6A:           |       | 6B:     |       | 6C:  |   | 7:             |        | 8:  |   |
| 9:                                                                          |                                                                   | 10:           |     | 11:          |       | 12:           |       | 13:     |       | 14:  |   | 15:            |        | 16: |   |
| 16A:                                                                        |                                                                   | 16B:          |     | 16B/22:      |       | 16C:          |       | 16D:    |       | 16E: |   | 17:            |        | 18: |   |
| 19:                                                                         |                                                                   | 20:           |     | 21:          |       | 21A:          |       | 21B:    |       | 22:  |   | 23:            |        | 24: |   |
| 25:                                                                         |                                                                   | 26:           |     | 27:          |       | 28:           |       | 29:     |       | 30:  |   | 31:            |        | 32: |   |
| 33:                                                                         |                                                                   | 34:           |     | 35:          |       | 36:           |       | 37:     |       | 38:  |   | 39:            |        | 40: |   |
| 41:                                                                         |                                                                   | 42:           |     | 43:          |       | 45:           |       | 46:     |       | 47:  |   | 48:            |        | 49: |   |
| 50:                                                                         |                                                                   | 51:           |     | 51A:         |       | 51 <b>B</b> : |       | 52:     |       | 53:  |   | 54:            |        | 55: |   |
| 55A:                                                                        |                                                                   | 55 <b>B</b> : |     | 56:          |       | 57:           |       | 58:     |       | 59:  |   | STATE<br>WIDE: |        |     |   |
| SPECI                                                                       | SPECIES SPECIALIZATION                                            |               |     |              |       |               |       |         |       |      |   |                |        |     |   |
|                                                                             | ntelo                                                             | pe:           |     | u specialize | Bear  | :             | Gheel | Bighorn | Sheer | o: 🔲 |   | C              | oudar  |     |   |
|                                                                             | De                                                                | er:           |     |              | Elk   | : 0           |       | gironi  | lbe   | c 🗆  |   | Jav            | /elina |     |   |
|                                                                             | Or                                                                | vx.           |     | т            | urkey |               |       | Barbary | Sheer | n 🗆  |   | eut            | 2      |     |   |
|                                                                             |                                                                   | <b>,</b>      |     |              | arney |               |       | Janbary | unce  |      |   |                |        |     |   |
|                                                                             | ack                                                               | Nex           | t   |              |       |               |       |         |       |      |   |                |        |     |   |

**STEP 5 – Accurate information is critical.** Please take the time to complete these steps to be part of the searchable database.

| AND USE PERMITS                                           |                              |                                          |                                      |
|-----------------------------------------------------------|------------------------------|------------------------------------------|--------------------------------------|
| ist your current federal an<br>istricts/areas when possib | d/or state land use p<br>le. | ermit numbers next to the                | appropriate areas; add specfic       |
| <u>tate</u>                                               |                              |                                          |                                      |
| State Land Office Permit                                  | #: State Land C              | ffice Permit #                           |                                      |
| orest Service                                             |                              |                                          |                                      |
| Carson Permit #:                                          | Carson Permit #              | Carson Specific<br>Ranger District(s):   | Carson Specific Ranger District(s)   |
| Cibola Permit #:                                          | Cibola Permit #              | Cibola Specific Ranger<br>District(s):   | Cibola Specific Ranger District(s)   |
| Gila Permit #:                                            | Gila Permit #                | Gila Specific Ranger<br>District(s):     | Gila Specific Ranger District(s)     |
| Lincoln Permit #:                                         | Lincoln Permit #             | Lincoln Specific<br>Ranger District(s):  | Lincoln Specific Ranger District(s)  |
| Santa Fe Permit #:                                        | Santa Fe Permit              | Santa Fe Specific<br>Ranger District(s): | Santa Fe Specific Ranger District(s) |
| LM (Bureau of Land N                                      | <u>//anagement)</u>          |                                          |                                      |
| Carlsbad Permit #:                                        | Carlsbad Permit              | Carlsbad Specific<br>Area(s):            | Carlsbad Specific Area(s)            |
| Farmington Permit #:                                      | Farmington Perr              | Farmington Specific<br>Area(s):          | Farmington Specific Area(s)          |
| Las Cruces Permit #:                                      | Las Cruces Perr              | Las Cruces Specific<br>Area(s):          | Las Cruces Specific Area(s)          |
| Rio Puerco Permit #:                                      | Rio Puerco Perr              | Rio Puerco Specific<br>Area(s):          | Rio Puerco Specific Area(s)          |
| Roswell Permit #:                                         | Roswell Permit #             | Roswell Specific<br>Area(s):             | Roswell Specific Area(s)             |
| Socorro Permit #:                                         | Socorro Permit #             | Socorro Specific<br>Area(s):             | Socorro Specific Area(s)             |
| Taos Permit #:                                            | Taos Permit #                | Taos Specific Area(s):                   | Taos Specific Area(s)                |

## STEP 6 - Select 10% pool Yes/No and select if your business is Incorporated or Sole Proprietor

### **REGISTRATION RENEWAL FOR 2019**

Next

Back

To participate in the drawing pool, you must qualify as a New Mexico Outfitter as per the requirements and restrictions established in statutes 17-3-16, 17-2A-1 NMSA 1978 and regulation 19.30.8 NMAC. Each outfitter must be able to prove whether they are an incorporated business or sole proprietor to be in the NM Outfitter 10% Special Drawing Pool.

| * Will you participate in this year's special 10%<br>drawing pool?:                                                      | Yes          |   |
|----------------------------------------------------------------------------------------------------|--------------|---|
| * Is your Outfitter business incorporated<br>(Corporation, LLC, Inc. etc.) or an<br>unincorporated sole proprietorship?: | Incorporated | T |
|                                                                                                    |              |   |

| New Mexico Department of Game & Fish • Gui | ide & Outfitter Program • | Updated Feb 2022 | Page 4 of 8 |
|--------------------------------------------|---------------------------|------------------|-------------|
|--------------------------------------------|---------------------------|------------------|-------------|

#### **REGISTRATION RENEWAL FOR 2019**

#### NM OUTFITTER 10% SPECIAL DRAWING POOL MANDATORY CHECKLIST

Please verify that you qualify as a New Mexico Outfitter as per the requirements and restrictions established in statutes 17-3-16, 17-2A-1 NMSA 1978 and regulation 19.30.8 NMAC. Each outfitter must be able to prove whether they are an incorporated business or sole proprietor to be in the NM Outfitter 10% Special Drawing Pool. **AFFIVADIT**: by *initialing* the following boxes I attest that the statements made herein are true and accurate and declare that I am qualified to be a "New Mexico Outfitter" in the 10% pool as per 17-3-16, 17-2A-1 and 17-2A-3 NMSA 1978 and regulation 19.30.8 NMAC. Please note that documentation may be requested at any time by the department to verify that you meet requirements.

| SECTION 1: All outfitter businesses that are incorporated: Corp., LLC, Inc., etc                                                                                                    |
|----------------------------------------------------------------------------------------------------|
| Initial each box (3 characters max, you can use N/A for not-applicable)                                                                                                    |
| with a valid New Mexico state, county or municipal business registration and a valid outfitter license issued by the department of game and fish;                                                                                                    |
| that is authorized to do and is doing outfitting business under the laws of this state;                                                                                                    |
| that has paid property taxes or rent on real property in New Mexico, paid gross receipts taxes and paid at<br>least one other tax administered by the taxation and revenue department in each of the three years<br>immediately preceding the submission of an affidavit to the department of game and fish; |
| the majority of which is owned by the person who has resided in New Mexico during the three-year period immediately preceding the submission of an affidavit to the department of game and fish;                                                                                                    |
| that employs at least eighty percent of the total personnel of the business who are New Mexico residents;<br>and                                                                                                    |
| that has either leased property for ten years or purchased property greater than fifty thousand dollars (\$50,000) in value in New Mexico;                                                                                                    |
| that, if it has changed its name from that of a previously certified business, the business is identical in every way to the previously certified business that meets all criteria;                                                                                                    |
| that possesses all required federal or state land use permits for the hunt; and                                                                                                    |
| that operates as a hunting guide service during which at least two days are accompanied with the client in the area where the license is valid.                                                                                                    |
|                                                                                                    |

#### OR

#### **REGISTRATION RENEWAL FOR 2019**

Next

Back

#### NM OUTFITTER 10% SPECIAL DRAWING POOL MANDATORY CHECKLIST

Please verify that you qualify as a New Mexico Outfitter as per the requirements and restrictions established in statutes 17-3-16, 17-2A-1 NMSA 1978 and regulation 19.30.8 NMAC. Each outfitter must be able to prove whether they are an incorporated business or sole proprietor to be in the NM Outfitter 10% Special Drawing Pool.

AFFIVADIT: by *initialing* the following boxes I attest that the statements made herein are true and accurate and declare that I am qualified to be a "New Mexico Outfitter" in the 10% pool as per 17-3-16, 17-2A-1 and 17-2A-3 NMSA 1978 and regulation 19.30.8 NMAC. Please note that documentation may be requested at any time by the department to verify that you meet requirements.

| <b>SECTION 2:</b> Outfitter businesses that are unincorporated sole proprietorships. Outfitters must submit to the department New Mexico Taxation and Revenue paperwork and insurance that show they are sole proprietors in their ndividual name. Outfitters must advertise and sign contracts as a sole proprietor. |  |  |  |  |  |  |
|----------------------------------------------------------------------------------------------------|--|--|--|--|--|--|
| Initial each box (3 characters max, you can use N/A for not-applicable)                                                                                                    |  |  |  |  |  |  |
| with a valid New Mexico state, county or municipal business registration and a valid outfitter license issued<br>by the department of game and fish;                                                                                                    |  |  |  |  |  |  |
| that is authorized to do and is doing outfitting business under the laws of this state;                                                                                                    |  |  |  |  |  |  |
| that, if it has changed its name from that of a previously certified business, the business is identical in every way to the previously certified business that meets all criteria;                                                                                                    |  |  |  |  |  |  |
| that possesses all required federal or state land use permits for the hunt; and                                                                                                    |  |  |  |  |  |  |
| that operates as a hunting guide service during which at least two days are accompanied with the client in the area where the license is valid.                                                                                                    |  |  |  |  |  |  |

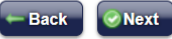

## STEP 8 – History of violation disclosure and authorization to run background check.

## **REGISTRATION RENEWAL FOR 2019**

#### AUTHORIZATION FOR RELEASE OF INFORMATION

For the following questions, choose Yes or No and explain the details. If yes, you are required to disclose the details of any alleged violations, convictions, revocations, and/or suspensions. You may attach a separate sheet with details and copies of any relevant documentation.

In the past three years, have you been charged with (received a citation or ticket) or convicted of any violations of any local, state and federal laws and regulations pertaining to hunting, fishing, trapping, guiding, outfitting, trespass, land-use or off highway vehicle laws?

Have you ever had a hunting, fishing, trapping, guide or outfitter license, registration, permit, authorization or certificate revoked or suspended in ANY state? If yes, explain the details, including state.

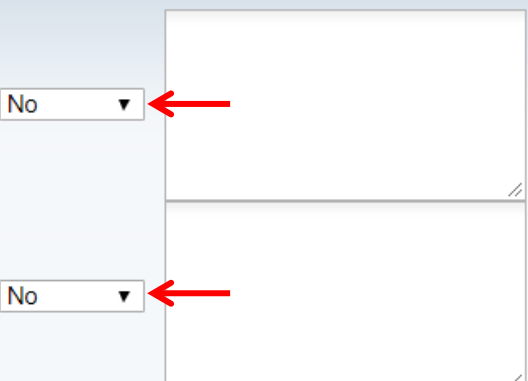

Misrepresentation or failure to disclose information on an application constitutes misconduct and will result in your registration being denied and/or subject to revocation.

Pursuant to the Arrest Record Information Act, Subsection A of Section 29-10-6 NMSA 1978:

I hereby appoint New Mexico Department of Game and Fish as an authorized agent for me, for the purpose of inspecting and/or obtaining copies of any New Mexico arrest fingerprint card supported arrest record information maintained by the Department of Public Safety, including information concerning felony or misdemeanor arrests and information obtained from relevant fingerprint databases.

To the custodian of the records in question, I hereby direct you to release such information to the authorized agent as described above.

I hereby release the custodian(s) of such records and the Department of Public Safety, including any of their agents, employees or representatives in any capacity from any and all claims of liability or damage of whatever kind or nature, which at any time could result to me. My heirs, assigns, associates, personal representative(s) of any nature because of compliance by said custodian(s) with this "Authorization for Release of Information" and my request contained herein for this release is binding, now and in the future and is valid for a period of up to 120 days from the date signed, on my heirs, assigns, associates, personal representative(s) of any nature.

AFFIDAVIT: By submitting this application to become a New Mexico Registered Outfitter, I attest to its accuracy and declare that I have not been **convicted of a felony** or have a **history of violation** from any law enforcement agency for violation(s) of hunting, fishing, trapping, outfitting or guiding rules or land-use regulations, including any conviction as an accessory, during the three-year period immediately preceding the application for registration. I understand that making false statements or failure to disclose material facts will result in denial and voidance of registration. I am aware that failure to successfully complete this application may result in a processing delay and/or its rejection.

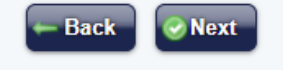

# **STEP 9** – Submit Payment \*Remember late fees apply Feb 16<sup>th</sup> to March 15<sup>th</sup>, the system will automatically adjust. \*March 15<sup>th</sup> is the absolute deadline to be in the 10% pool.

| CHECKOUT                                                |                                 |                        |            |  |  |  |  |
|---------------------------------------------------------|---------------------------------|------------------------|------------|--|--|--|--|
| PURCHASE SUMMARY                                        |                                 |                        |            |  |  |  |  |
| You will be charged \$500.00 when you submit this form. |                                 |                        |            |  |  |  |  |
|                                                         | All sales are final. T          | hank you.              |            |  |  |  |  |
| Pay by Credit Card                                      |                                 |                        |            |  |  |  |  |
| Electronic check payments are                           | no longer accepted. We apologiz | e for any inconvenienc | e.         |  |  |  |  |
|                                                         | ON                              |                        |            |  |  |  |  |
| * Card Holder First Name:                               | Card Holder First Name          |                        |            |  |  |  |  |
| * Card Holder Last Name:                                | Card Holder Last Name           | VISA                   | MasterCard |  |  |  |  |
| * Zip Code of Account<br>Holder:                        | Zip Code of Account Holder      |                        |            |  |  |  |  |
| * Country of Account<br>Holder:                         | United States 🗸                 | EGRESS                 | DISCOVER   |  |  |  |  |
| Card Number:                                            |                                 |                        | Card       |  |  |  |  |
| * Expiration Month:                                     | <b></b>                         |                        | Code       |  |  |  |  |
| * Expiration Year:                                      |                                 |                        |            |  |  |  |  |
| * Card Security Code:                                   | Card Security Code              |                        |            |  |  |  |  |
|                                                         |                                 |                        |            |  |  |  |  |
| Continue                                                |                                 |                        |            |  |  |  |  |

**FINAL STEP** – your registration application will remain Pending until a background check is completed and the information submitted is verified.

| F<br>V<br>2                    | Payment was made. Your application has been successfully submitted and is pending review. You will be notified via email when your registration is approved. Once approved you can then print an updated CIN Card with your 2019 outfitter registration. |                   |          |              |
|--------------------------------|----------------------------------------------------------------------------------------------------|-------------------|----------|--------------|
| Welcome SMOKEY BEAR OUTFITTERS |                                                                                                    |                   |          |              |
| OUTFITTER REGISTRATIONS & FEES |                                                                                                    |                   |          |              |
| Ye                             | ar Active                                                                                                    | Registration Date | Amount   |              |
| 20                             | 19 Pending                                                                                                    | 01/09/2019        | \$500.00 | View Receipt |
| 20                             | 18 Yes                                                                                                    | 01/17/2018        | \$500.00 | View Receipt |
| 20                             | 17 Yes                                                                                                    | 01/27/2017        | \$500.00 |              |
| 20                             | 16 Yes                                                                                                    | 12/22/2015        | \$500.00 |              |
| 20                             | 15 Yes                                                                                                    | 12/09/2014        | \$500.00 |              |
| 20                             | 14 Yes                                                                                                    | 12/02/2013        | \$500.00 |              |
| 20                             | 13 Yes                                                                                                    | 12/12/2012        | \$500.00 |              |
| 20                             | 12 Yes                                                                                                    | 12/09/2011        | \$500.00 |              |

Print Outfitter CIN Card

You will receive an email when your registration is Active and ready to Print Outfitter CIN Card. Please Note: If you print your CIN while "pending" you will be printing last years expired card. Receipts are NOT valid registrations.